#### 付録(3) Web 科目登録利用手順

#### 【注意】

Web で申請する際は、科目登録届用紙に記入した科目のみを申請してください

1. Web 科目登録画面説明

●Waseda-net ID を必ず取得してください。ガイダンスにてお渡しする「Waseda-net ポータル利用 者控」の初期ログイン ID と初期パスワードを用いてインターネットに接続されたパソコンから Waseda-net ポータルにログインし、Waseda-net IDを取得してください。

■IDの取得期間:4月1日(火)10:00~

Waseda-net ポータルの Web 科目登録は、すべて以下の画面(「成績照会・科目登録専用メニュー」ログイン後、「履修申請」を選択した状態)から行います。

(1)申請期間表示

科目により申請締切日が異なります。科目群ごとの申 請期間を確認してください。 (2)印刷ボタン

使用中の PC がプリンターに接続している場合、このボタン を押すことで画面イメージを印刷することができます。申請 科目の保管に利用してください。

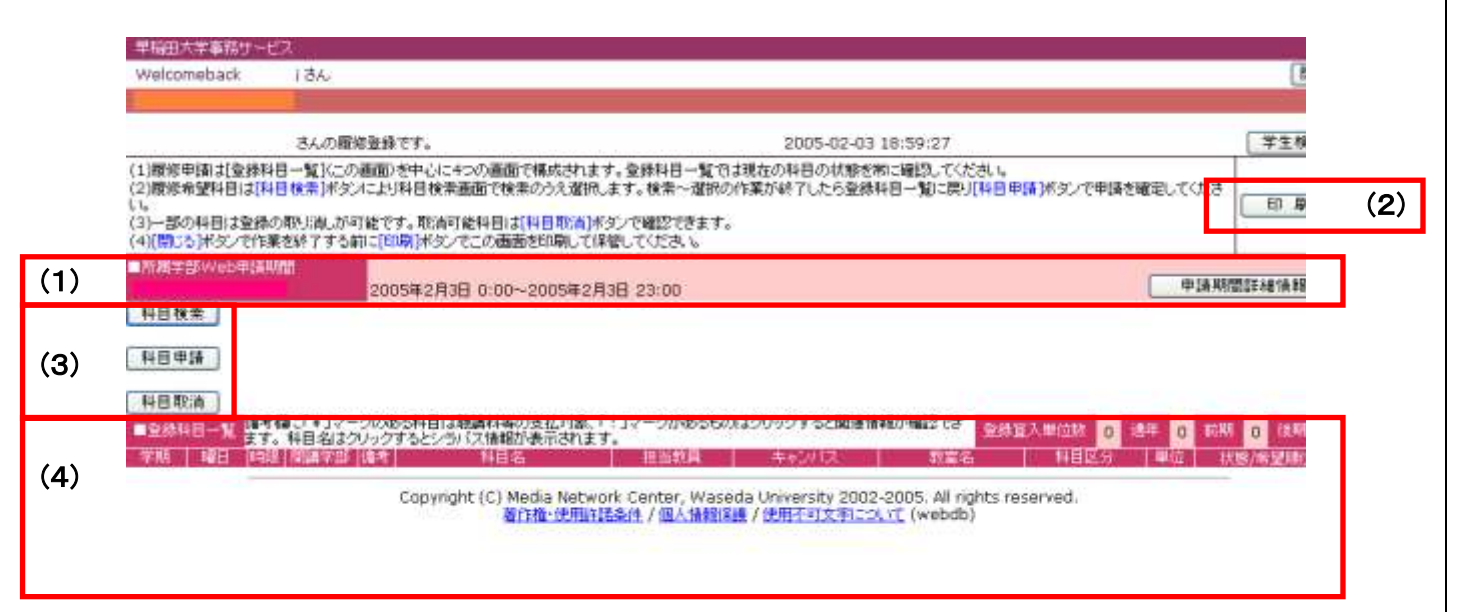

(3) 各機能ボタン

〔科目検索〕〔科目申請〕〔科目取消〕が用意されています。

#### ●〔科目検索〕

ボタンを押下すると「科目検索画面」に遷移します。「科目検 索画面」では、

①申請する科目の開講箇所を指定し、〔確定〕ボタン押下

②科目群を選択

③検索条件を入力 ※必ず1項目以上を入力

④〔科目検索〕ボタン押下

により、申請可能な科目のリストを表示します(<u>履修できない</u> 科目はあらかじめ検索対象から除かれます)。

#### ●〔科目申請〕

ボタンを押下すると、選択中の科目の申請を確定するための確認画面が表示されます。

#### ●〔科目取消〕

ボタンを押下すると、科目取消を確定するための確認画 面が表示されます。取り消すことができるのは、選択中、 申請中の科目が対象です。

(4)登録科目一覧

現在の科目登録の状態を科目ごとに表示します。備考欄 に「¥」マークの表示される科目は聴講料等の納入が必 要です(期限までに納入しない場合、申請科目の登録が 取り消されます)。

# 2. Web 科目登録利用手順

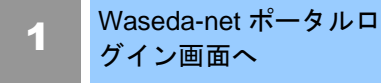

Waseda-net ポータルを利用するに は大学から配付されたログイン ID と パスワードが必要です。 ポータルログイン画面は、

- 〇 早稲田大学ホームページの「在 学生」ページの中から選択 <u>http://www.waseda.jp</u>
- O URLを直接指定 <u>https://www.wnp.waseda.jp/</u>
- のいずれかの方法で表示できます 〇 うまくいかない場合は、まず「コ
- O フェくいかない場合は、ます「コ ンピュータの設定」を参照して PC とブラウザの設定を確認し てください。

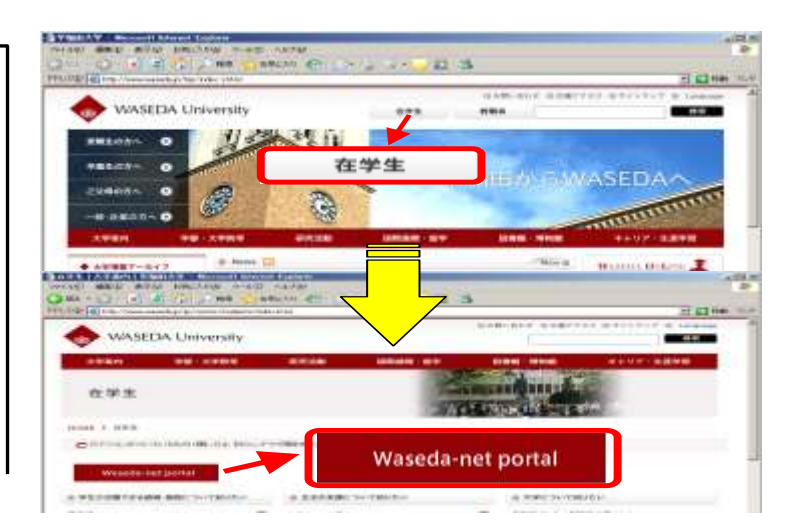

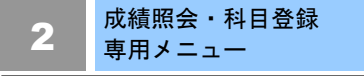

科目登録(履修申請)は <成績照会・科目登録専用メニュー> を選択します。 〇 専用メニューはポータルログイ

- マ画面の右下にあります
   〇 科目登録期間中は専用メニュー
- を利用してください。 〇 科目登録期間以外の時期は左側 のログイン ID・パスワードに自分 の ID とパスワードを入力してロ グインします

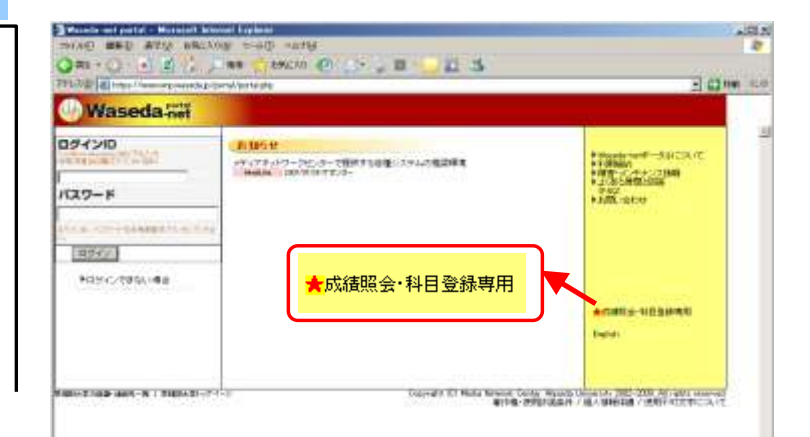

# 3 ログイン

<成績照会・科目登録専用メニュー >選択後、表示されるログイン画面 から

- O Waseda-net ポータルのログイ ン ID、パスワードを入力して 〔ログイン〕ボタンをクリック します。
- うまくいかない場合はポータル ログイン画面の「ログインでき ない場合」を参照して原因を調 べてください。

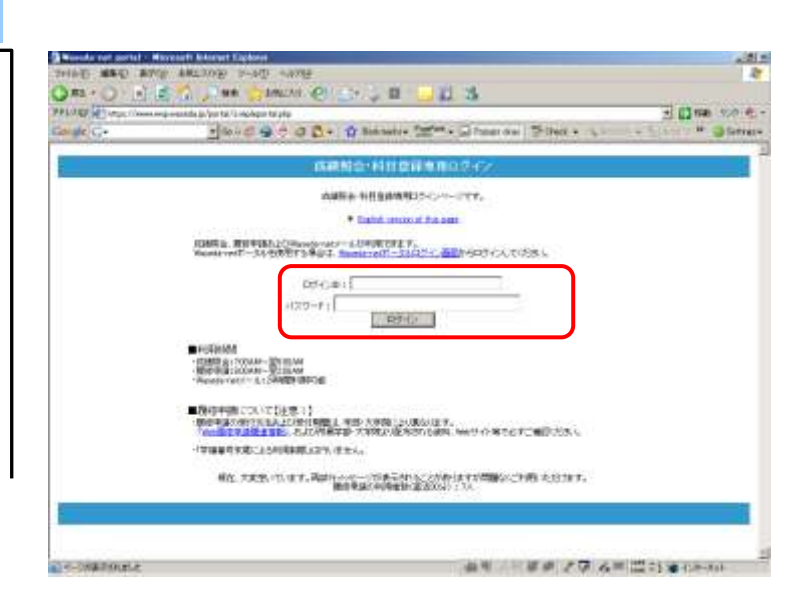

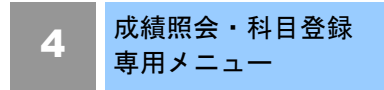

ログインに成功すると「成績照会・ 科目登録専用メニュー」が表示され ます。

<履修申請>のリンクをクリックし ます。

○履修申請に関する問い合わせを行う場合には、「お問い合わせフォーム」ボタンをクリックし、必要事項を記入し送信してください。

| Contract of the second second se | 2 📑 114                                                                                                    |
|----------------------------------------------------------------------------------------------------|----------------------------------------------------------------------------------------------------|
| 20 - 2 = 0 0 0 + 12 totano (20)                                                                                                    | "> Dramos Street + Same Plant #                                                                                                    |
| INTERNATION - 44 HI STAR W                                                                                                    | ₩#±+                                                                                                    |
| 《理论规则有比》=1->                                                                                                    |                                                                                                    |
| *母拉P23                                                                                                    |                                                                                                    |
| * statut                                                                                                    |                                                                                                    |
| # transition control of the                                                                                                    |                                                                                                    |
|                                                                                                    |                                                                                                    |
| ※常葉属によって細か切り日時が豊かります。 <u>日日を活営者活動にてど</u>                                                                                                    | 単位にたました。                                                                                                    |
| ■ <i>1</i> 1-1*                                                                                                    |                                                                                                    |
| 44.14.38.38.01.16.08.01.16.16.04.04.04.04.04.05.08.02.04.5                                                                                                    | 71 II 10 IS IS 10 II II II II II II II II II II II II II                                                                                                    |
| ARE-AUGACO (INVESTIGCIALA OLIVITATION)                                                                                                    | And the state of the state of t |
|                                                                                                    | EAQ .                                                                                                    |
| COMPARING TRACTORY CALL BODY OF A                                                                                                    | 有 网络、 事業 1 位 2 世 小 4                                                                                                    |
| 福祉、天正型、行います。再創行からたっひた長代がらたこと<br>開きただからのあるにあった。                                                                                                    | がありますが 開始なくご Fille としだります。<br>MF - 1914                                                                                                    |
|                                                                                                    |                                                                                                    |
| Weeds with - 24 CD Cd                                                                                                    | aa-85                                                                                                    |
|                                                                                                    |                                                                                                    |
|                                                                                                    |                                                                                                    |

# 5 登録科目一覧

履修申請をクリックすると「登録科 目一覧画面」が表示されます。 自動登録科目など、登録済科目の状 態や時間割を確認します。

- 〇 「登録算入単位数」欄で卒業単 位に算入される登録済科目の合 計単位数がわかります。制限単 位数と比較しながら申請してく ださい(登録算入単位数は、通 年・春学期・秋学期の合計とな ります)。
- え雑時は「サービス制限画面」 が表示されることがあります。
- 〇 授業を行うキャンパスが表示されます。

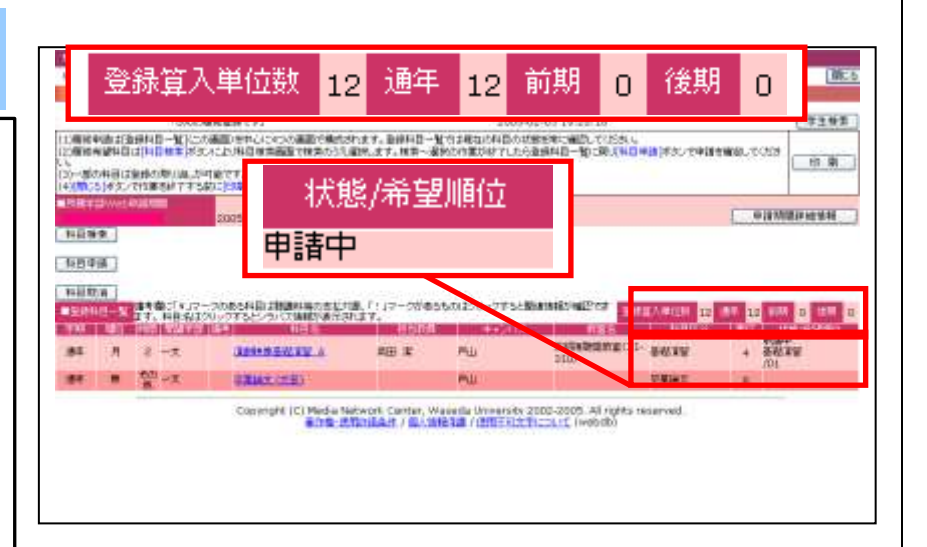

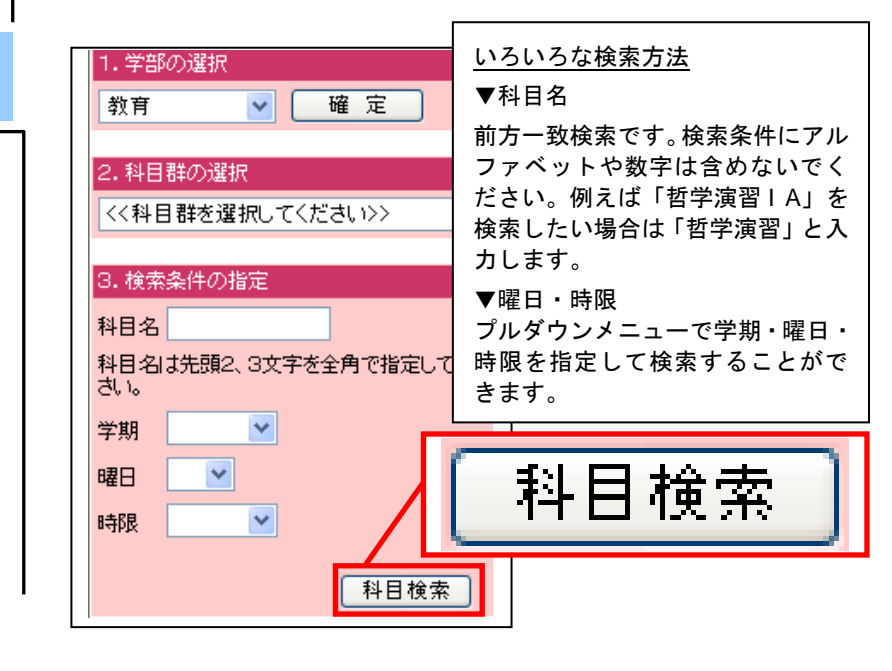

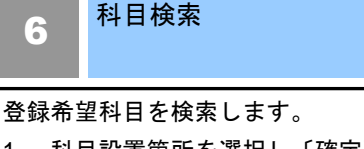

- 1. 科目設置箇所を選択し〔確定〕 ボタンを押します。
- 次に科目群の中から登録を希望 する科目の科目群を選択しま す。
- 〇 検索条件には必ず1項目以上を 入力します。準備ができたら〔科 目検索〕ボタンを押します。
- 〇 希望の科目が見付からない場合 は検索条件を再度確認し、検索 条件を例えば学期のみにするな ど極力減らして検索してください。
- O 履修可能な科目が表示されます (それ以外は非表示)。

## 7 科目の選択

科目を選択するには、検索結果から 科目名の左側にある選択チェックボ ックスにチェックを入れます。

複数の科目を同時に選択することが できます。

選択チェックボックスにチェックが 入っている状態で[検索を終了して一 覧へ戻る]をクリックするか次の科目 を検索することで、選択した科目は 登録科目一覧上、[選択中]として表示 されます。

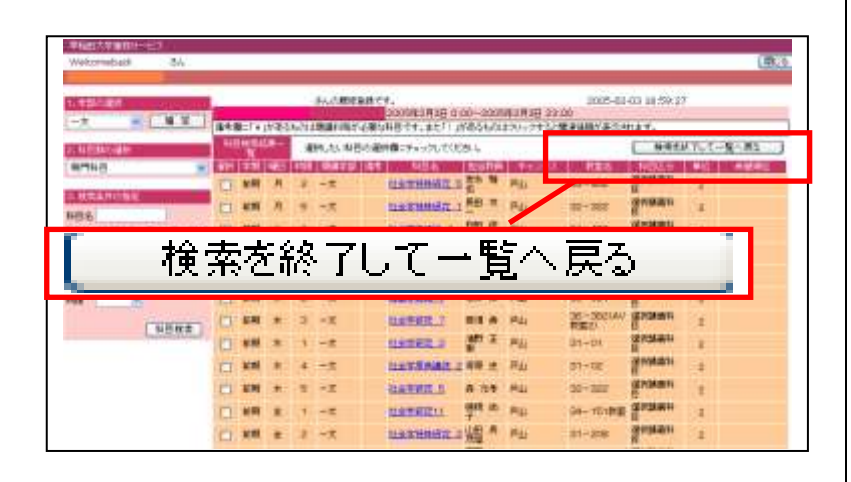

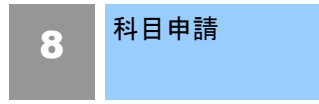

選択が終了すると一覧画面に戻り、 選択した科目の状態は「選択中」と 表示されます。

「選択中」の科目は〔科目申請〕ボ タンを押して申請を確定します。

- 〇 科目検索を繰り返して複数の科 目を同時に申請することもでき ます。
- 〇「選択中」の科目がある場合は、 「[選択中]の科目があります。[科目 申請]ボタンで科目を申請してくだ さい。」というメッセージが表示さ れます。

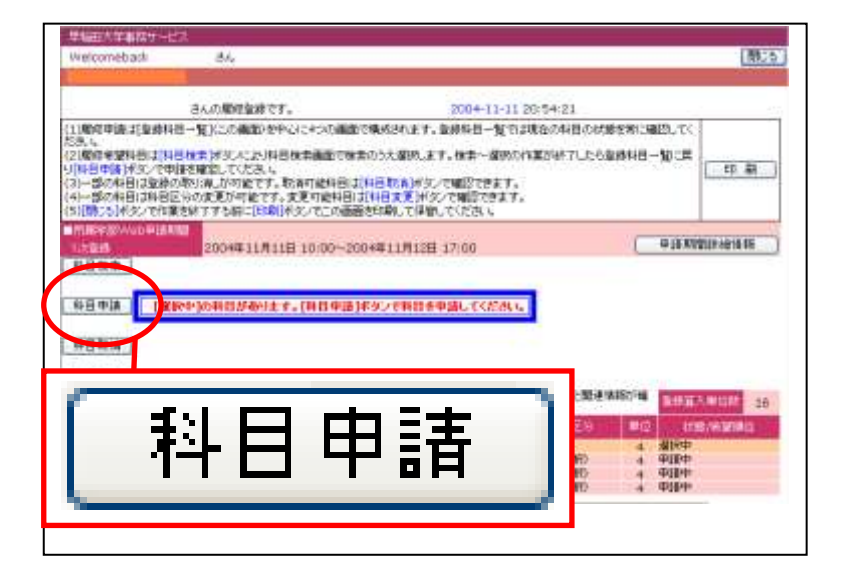

# 9 申請の確認

〔OK〕ボタンをクリックすると申請 時登録チェックが行われ、科目の履 修可否が判定されます。

- 〇 エラーがない場合は状態が「選 択中」から「申請中」に変わり ます。
- エラーが発生するとエラーメッ セージが表示されますので、エ ラーの原因となった科目を取り 消して問題を解消し、あらため て〔科目申請〕ボタンを押して ください。

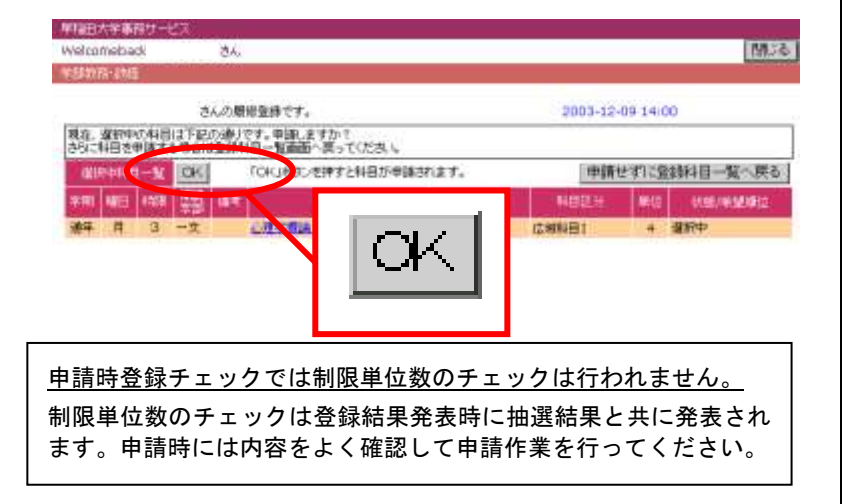

#### 科目取消 10

登録期間中は「申請中」「選択中」の 科目を取り消すことができます。 科目を取り消すには〔科目取消〕ボ タンをクリックします。

※登録決定科目の取り消し 一部の科目で登録決定科目の取り 消しを限られた期間内に行うこと が可能です。一度取り消すと登録 データが消えてしまい、再度登録 決定に戻すことはできませんの で、十分注意してください。

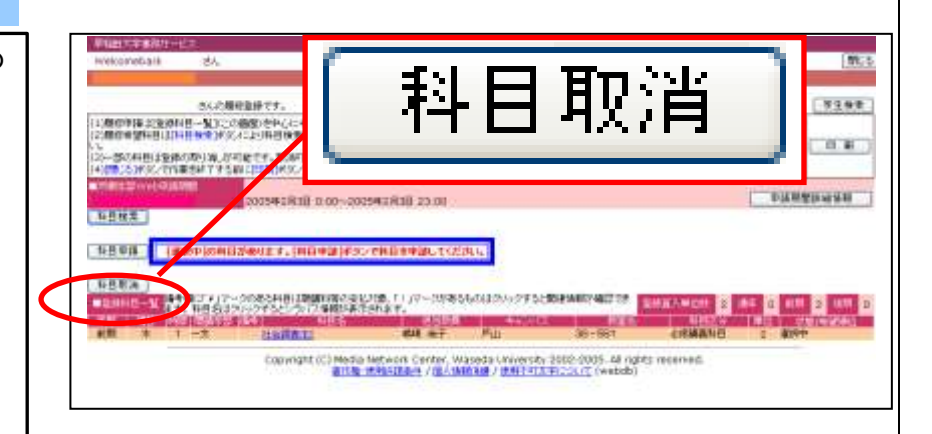

MC.5

4 80.35

· ()+54H

ME \*2.92

62.00

01070102142544

12 12 10 D 11 D

1007-008

rstituitioni2nt

http://www.internet.com/article/article/art

INTERNAL OF BRIDE

製業業業

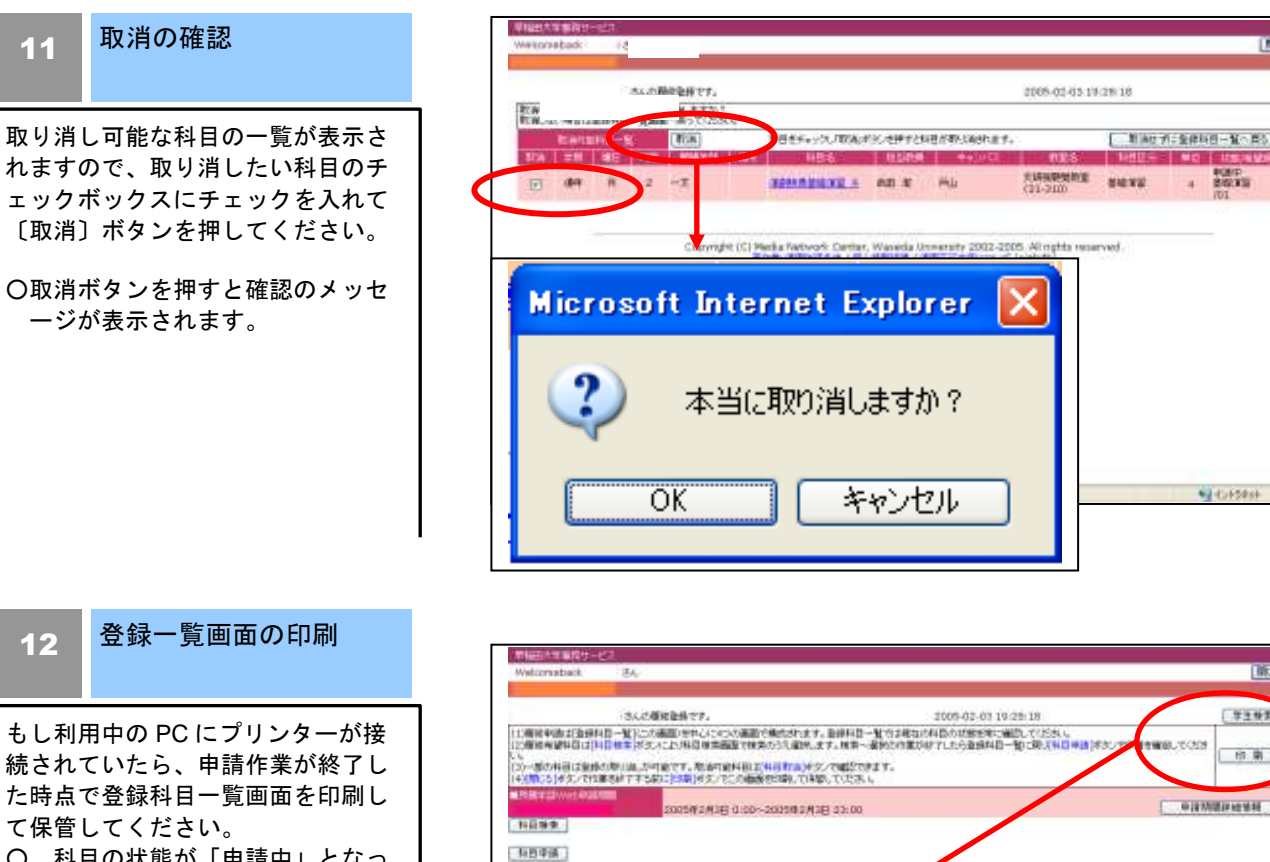

- 科目の状態が「申請中」となっ ている科目が申請の確定した科 目です。「選択中」の科目は画面 を閉じると情報が破棄されてし まいますので [科目申請] ボタ ンで申請を確定してください。
- O プリンターが接続されていない 場合は、申請した科目の状態を メモに残して保管しましょう。

- 33-

刷

EП

| 状態  | 説明                                                          | 状 態 | 説明                                                        |
|-----|-------------------------------------------------------------|-----|-----------------------------------------------------------|
| 選択中 | 科目検索ー〔選択〕後の状態。このまま<br>作業を終了すると選択は無効となりま<br>す。取消可。           | 不可  | 〔選択〕〔申請〕後、履修上の問題があり<br>申請が許可されなかった科目。(登録結<br>果発表期間中の表示)   |
| 申請中 | 〔申請〕ボタンにより申請の許可された<br>科目。取消可。                               | 処理中 | 申請期間が終了し処理中の状態。取消<br>不可(申請期間終了後、登録結果発表開<br>始前までの表示)。      |
| 決定  | 履修の決定した科目。取消不可。(登<br>録結果発表開始後の表示)<br><u>一部科目は所定期間内での取消可</u> | 選外  | 履修希望者が定員を超えた科目で、無作<br>為抽選により、履修の許可されなかった<br>科目。(発表期間中の表示) |

登録科目一覧画面上、科目の状態は、次のとおり遷移します。

※表示件数の制限について

科目検索の結果、対象科目が100件より多い場合には、検索結果表示欄にエラーメッセージが表示されます。曜日、時限、科目名の先頭の数文字など検索条件を追加し、再度検索してください。

#### いろいろな申請方法

#### 希望順位登録:

抽選になる可能性が高い科目を同時に複数申請できる登録方 法です。

希望順位を選択できる科目群は、希望順位選択のプルダウン メニューが表示されます。希望順位選択の際は、必ず第1希望 から順に選択してください。第2希望から選択した場合、抽選 は第1希望者を優先するため、選外の可能性が高くなります。

#### 科目区分変更:

検索結果一覧に表示される「科目区分」の欄がプルダウンメニ ューで選択可能になっている場合は、科目区分を変更して申 請することができます。例えば登録制限単位数を超えて科目を 申請したい場合、「随意科目」(卒業非算入の単位)の科目区 分に変更して申請することにより、申請が受け付けられます。

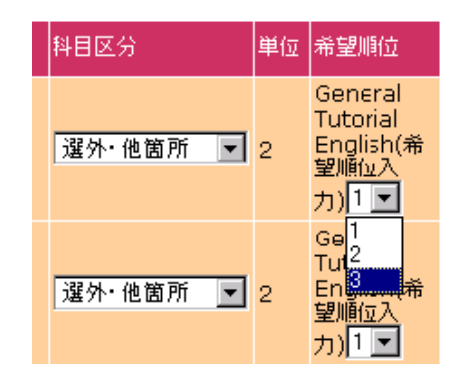

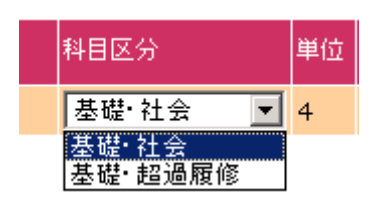

#### 他箇所設置科目を申請してみましょう

科目設置箇所を変更し[確定]ボタンをクリックします。 次に科目群の中から登録を希望する科目の科目群を指定しま す。自学部の科目登録と同じ要領で科目を検索し、選択後、科 目申請ボタンを押して申請します。

#### 登録結果を確認しましょう

各登録の発表日時になると、申請した科目の登録結果が発表 されます。抽選、登録チェックの結果、登録が認められた科目 は「決定」、抽選の結果、登録できなかった科目については「選 外」、登録エラーのため登録できなかった科目については「不 可」がそれぞれ表示されます。

#### ■希望科目検索

学部の選択
 科目の開講学部を選択して[確定]ボタンを押してください。
 オーブン教育 (確定)

#### 2.科目群の選択

# 科目の種別を選択してください。

General Tutorial English(希望順位入力)

-

| 科目区分    | 単位 | 状態/希望順<br>位                    |
|---------|----|--------------------------------|
| 基礎·社会   | 4  | 申請中                            |
| 基礎·社会   | 4  | 申請中                            |
| 基礎·人文   | 4  | 選外                             |
| 必修∙英語 I | 2  | 決定<br>英語 I (必<br>修)~3/25<br>/2 |

# 3. Web 科目登録上の注意事項

### 申請科目のチェック機能について

Web 科目登録では、科目申請時に以下のチェックが行われエラー情報を表示します。

#### [主な登録エラー]

| エラー名称     | エラー内容                                  | 解消方法                            |
|-----------|----------------------------------------|---------------------------------|
| 既登録エラー    | 既に登録されている科目を申請している。                    | 申請できません。                        |
| 希望順位重複エラー | 希望順位を指定する場合に既に同一の希望<br>順位で科目を申請している。   | 同一希望順位の科目についてい<br>ずれかを取り消します。   |
| 曜日時限重複エラー | 既に申請・登録されている科目と曜日時限が<br>重複する科目を申請している。 | 重複している科目のいずれかを<br>取り消します。       |
| 前提条件エラー   | 登録に必要な前提条件を満たしていない(前<br>提科目を修得していない等)。 | 申請できません。                        |
| 遠距離エラー    | 休み時間内で移動できないキャンパスの科<br>目を申請している。       | エラーの原因となっている科目<br>のいずれかを取り消します。 |

この他にも履修規則上のエラーがあります。内容がわからない場合は、「科目登録関連冊子」などを参照して 問題を解決してください。

エラー情報が表示されたら、原因となっている科目を取り消してエラーを解消してください。

なお、<mark>制限単位数については、科目申請時点でのチェックが行われず、期間終了後にチェックを実施し、エ</mark> ラーが発生した場合は、教育学部設置科目→他箇所設置科目の順に無作為に登録不可となります。 中請 内容をよく確認し、エラーが起きないよう注意して申請を行ってください。

### 5. その他の機能

● 関連ページへのリンク

● 志望理由等の入力が必要な科目

内容を入力する必要がある科目です。

科目検索画面の備考欄に「関連 URL」ボタンが表示される 科目は、関連するホームページへのリンクが設定されてい ます。必要な情報が記載されていますので、必ずクリックし て確認ください。

| 学期 | 曜日 | 時<br>限 | 開講学<br>部 | 備考    |
|----|----|--------|----------|-------|
|    |    | _      | オーブン     |       |
| 削别 | ×  | 9      | 教育       | 関連URL |

| 学期 | 曜日 | 時限 | 開講学<br>部   | 備考  |  |
|----|----|----|------------|-----|--|
| 前期 | 火  | 5  | オーブン<br>教育 | 入力有 |  |

※申請フォームは 120 分間操作がないとセッションが切れ、再度呼び出す必要がありますのでご注意ください。

科目検索画面の備考欄に「入力有」が表示される科目は、 別画面から「申請フォーム」を呼び出し、志望理由などの

- 聴講料等が必要な科目
   科目検索画面の備考欄に「¥(要聴講料等)」が表示される
   科目は、聴講料等が必要な科目です。
- 講義要項の参照 科目選択画面で科目名をクリックすると、該当科目の講義 内容を参照することが可能です。

| 選択 | 学期 | 曜日 | 時限 | 開講学部       | 備考           |
|----|----|----|----|------------|--------------|
|    | 前期 | 月  | з  | オーブン<br>教育 | ¥(要聴講<br>料等) |

| 科目名                 | 担当教員  |
|---------------------|-------|
| <u>学際研究入門(現代福祉)</u> | 久塚 純一 |

## 6. エラー表示について

● サービスを提供することができない場合

以下のメッセージが表示された場合は、[お問い合わせフォーム]ボタンを押し、必要事項を記載の上、 問い合わせを行ってください。

サービスを提供することができませんでした。 03/10/30 12:39:45 エラーコード:1122-05 このエラーに関するお問い合わせはフォームから必要事項を記載し、送信してください。 お問い合わせフォーム ※内容によっては、返信メールに時間が掛かる場合があります。

操作を受け付けることができない場合 全てのブラウザを閉じて、「成績照会・科目登録専用メニュー」からログインしてご利用ください。

操作を受け付けることができません。 次の原因が考えられます。 ・waseda-netボータルに初期ログインIDでログインしている。 ・「履修期間専用メニュー」から「履修申請」を選択していない。 ・「履修期間専用メニュー」から「履修申請」を選択した後、長時間操作をしていない。

※初期ログインIDでログインしている場合は必ずwaseda-netID(メールアドレス)取得後にご利用ください。 ※「履修申請」は必ず「履修期間専用メニュー」から選択し、「履修申請専用ログイン」からログインしてご利用ください。

#### ● メンテナンス中の場合

Web 科目登録システムはシステム最適化作業のため、毎日、メンテナンス時間を設けています (2:00AM~8:00AM)。メンテナンス中の場合、以下のメッセージが表示されます。

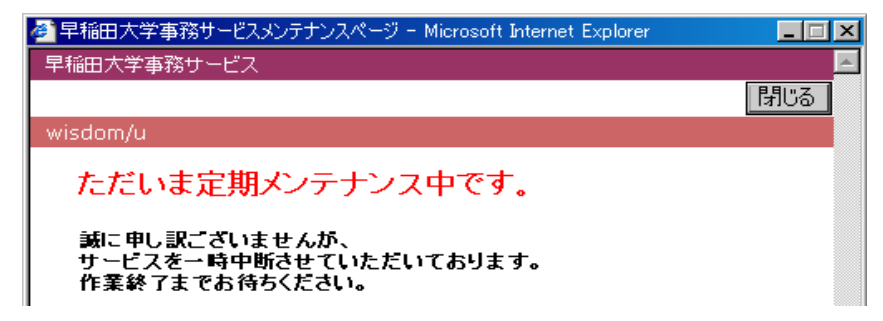

● 同じボタンを続けて複数回押してしまった場合
 [OK]ボタンを押して、処理が終了するまでお待ちください。

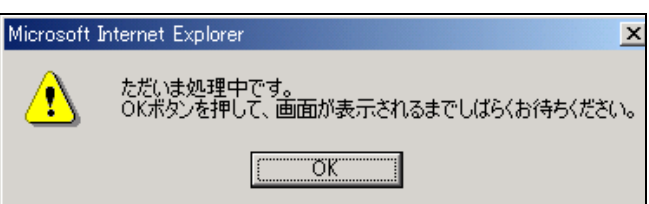

● アクセス過多が発生した場合

システム全体の負荷が制限を超えると「再試行メッセージ画面」が表示されます。

[再試行/Resume]ボタンをクリックすることにより制限画面から通常画面に戻ることができます(継続して 作業が可能です)。

<u>※ただし、この状態ですべてのブラウザを閉じてしまった場合は、科目登録中に状態が「選択中」であった</u> <u>科目は一旦情報が消去されてしまいますので、再度、検索から作業する必要があります。</u>

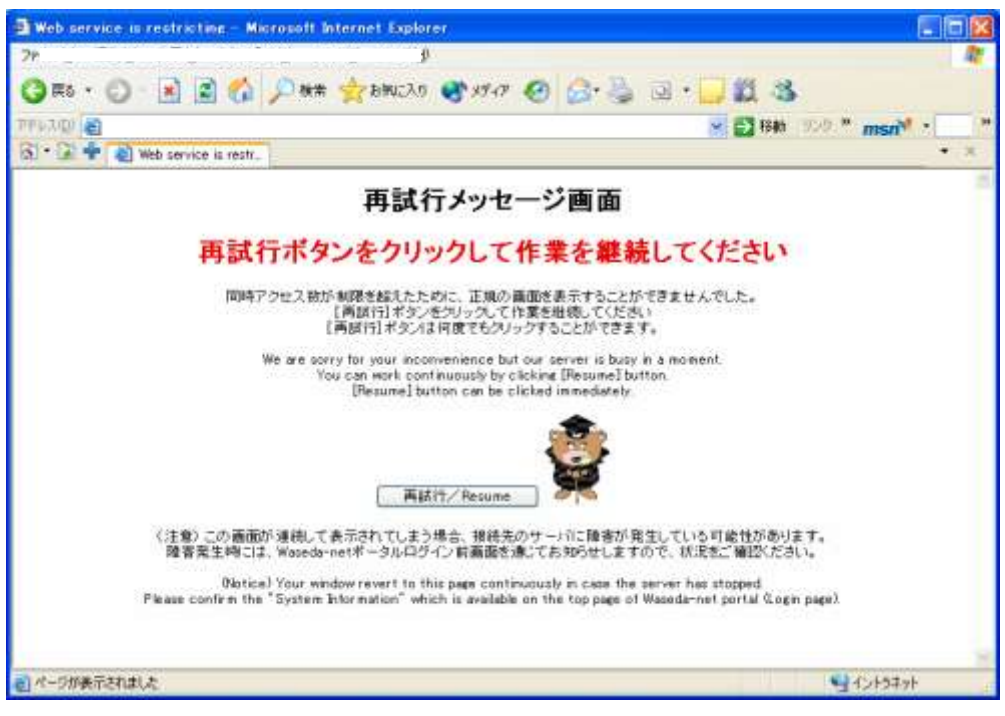

# 7. 推奨環境について

Web 科目登録の推奨環境は下記のウェブサイトをご確認ください。

http://www.waseda.jp/navi/services/system/sys\_requirements.html

以上